1

# 5.ご利用にあたっての留意点

#### ポップアップブロック(※ブラウザが IE8 の場合)

JWNETでは、マニフェスト登録や終了報告の入力時に、ポップアップを使用した一覧から選択入力する場合があります。そのためホームページのポップアップがブロックされた状態だと正常に一覧が表示されません。

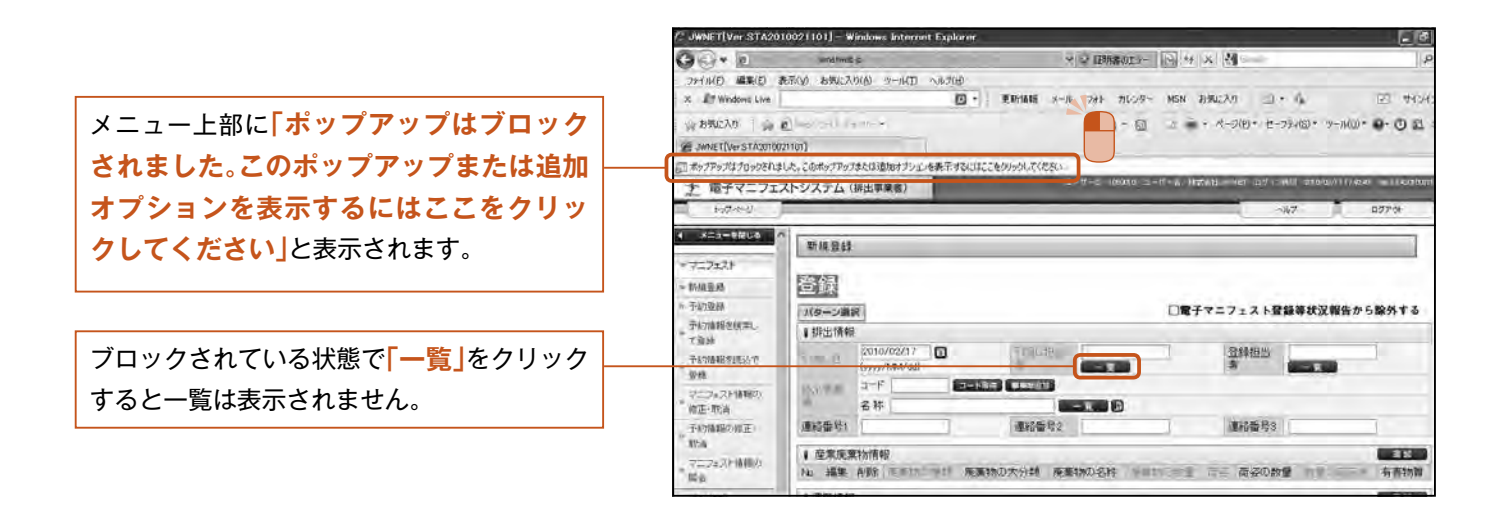

解除するには表示されたバーをクリックし 「ポップアップを一時的に許可」または 「このサイトのポップアップを常に許可」 を選択します。

「このサイトのポップアップを常に許可」 を選択すると、JWNETへのブロックが解除 されますので、次回からはブロックのメッ セージはでません。

| C JWNFT[Ver STA20 | 010021101] – Windows Internet Explorer                  | - 8        |
|-------------------|---------------------------------------------------------|------------|
| 00.0              | wateres v Q Emittant i - 同 ++ X 例                       | 14         |
| ファイル(日) 編集(日)     | 表示(2) 表现22,0(3) 21-11(1) 人)157(10)                      |            |
| X BY Windows Live | 图· 更新编辑 x=# 2#4 カレスター MSN 計算に入り 二 · 62                  | E #64      |
| 金方形に入り 🚋          | ● - 回 二 局 · ページ(2)・セージ+(3)・ ナール(0)                      | O E        |
| .MNET VerSTADDIO  | (min)                                                   |            |
| 🔊 ボックアックはアロックされる  | ました。この時のファップまたは18月のクリンの自然学校では「12ここをからのしていたたい」           |            |
| 土 南チマニフェ          | にストシステム(排出事業者) このサイトの水っプアップを第二件研(点)                     |            |
| 1000-2            | BOXD                                                    | 92701      |
| キーメリュー 作家であ       |                                                         |            |
|                   |                                                         |            |
| - 10000           |                                                         |            |
| = 予約型錄            |                                                         | S HO M T X |
|                   | 「お小小市橋                                                  | 28621.1.4  |
| TRH               | 2010/02/17                                              | -          |
| 一千年7番輕多錢是七丁       | Shile E (www.hAA/dd)                                    |            |
| シニフェストは知力         | MICHAN D-F STREE CLERK                                  |            |
| 修正·取满             | 名林 (GRATE) (B                                           |            |
| 予約16期の修正。         | 連結體時1 連結體時2 連結體時3                                       |            |
| REA.              | 1 產業质量物质報                                               |            |
| NE STATISTICS     | No. 編集 利除 非更持的運動 医素物的大分類 医素物的名称 联系物的影響 而手 荷袋的数量 自星的证言:  | 有害物質       |
| + imitanterit     | 1 運動情報                                                  |            |
| ,基本設定             | IZM 編集 AGK 自己 的专用目录目 積替·保管施設 運動方法 運動指出者 果肉香号 (两)自己 再委托的 | 來運搬業者      |
| 1 環境設定            | ■ 処分情報                                                  |            |
| - tol day #-1     | live D                                                  |            |
| -/10/10/2017      | L:17 年末 6                                               |            |
| a ministeria      | vit                                                     |            |

## ご利用にあたっての留意点

### ログインエラー

- ログイン時に次のエラー画面が表示された場合は、 以下の点をお確かめください。
- ①入力した加入者番号、パスワードに間違いはあり ませんか?
- ②デモ用の加入者番号や解約してしまった加入者 番号でログインしていませんか?
- ③仮パスワードでログインしていませんか?
  (仮パスワードは初回のログイン時しか使用できません。2回目以降は加入者の皆様が付け直した「新しいパスワード」でログインします。)
- ④パスワードにアルファベットを使っている場合、 大文字、小文字の区別がありますので、正しく入 力されていることをご確認ください。
- ※パスワードのリセットをする場合は
  - 「仮パスワード再発行」P1-1-9をご参照ください。

ブラウザの「戻る|「進む| ボタンを

が失われますのでご注意ください。

入力操作中に、ブラウザの「進む」、「戻る」、「更新」、 「中止」などのボタンを使用すると、画面が正常に表 示されなくなります。その場合は、入力中の内容等

使用した場合

| ビス時間は4:00             | )-25:00です |  |
|-----------------------|-----------|--|
| 者番号またはバ               | スワードが違います |  |
| 加入者番号                 |           |  |
| and the second second |           |  |

| O https://www.jwm                                                                                                    | etweb.jp/www.r/wgex.titre               | P+8C ().W                                                                                                    | NET[Portal] = 🗦 NMET #1-9/,                                                                                                    | 0                                                           |
|----------------------------------------------------------------------------------------------------|-----------------------------------------|----------------------------------------------------------------------------------------------------|----------------------------------------------------------------------------------------------------|-------------------------------------------------------------|
| W 当然的意志。<br>日本產業產業物級                                                                                                    | 理想発生ンター                                 | 17                                                                                                    | _                                                                                                    | ~                                                           |
| 1                                                                                                    | AML-                                    | 1 E                                                                                                    | ログイン                                                                                                    | _                                                           |
| JWNE                                                                                                    | T                                       | 加入者储号/10(平用入力)                                                                                                    | 10                                                                                                    |                                                             |
| #77=7±2+92                                                                                                    |                                         | 1029-ド (宇南天力)                                                                                                    | 0                                                                                                    |                                                             |
|                                                                                                    |                                         | パスワードを忘れた方                                                                                                    | ログイン                                                                                                    |                                                             |
|                                                                                                    |                                         |                                                                                                    |                                                                                                    |                                                             |
| ラステム解塵状況                                                                                                    | e 新闻结报                                  |                                                                                                    |                                                                                                    | _                                                           |
| ラステム線動状況<br>JWNET加入者ページ                                                                                                    | ざ 新酒福報<br>ざ 2015/6/3                    | 2                                                                                                    |                                                                                                    |                                                             |
| ラステム解離状況<br>JWNET加入者ページ<br>施入明時                                                                                              | き<br>新進協権<br>デ<br>2015/6/<br>デ<br>マイン   | 2<br>9-ネットエクスプローラー(1 E)                                                                                                    | を利用してログインできない場合の対応について                                                                                                    | τ.                                                          |
| ラステム機動状況<br>JWNET協人者ページ<br>施入税法<br>税人までの論行                                                                                   | さ 新酒精雑<br>さ 2015/6/7<br>マ = イン<br>マ 中成2 | 2<br>ターネットエクスプローラー(1 E)<br>27年5月21日以降に、1 E 6、7 年で<br>マドルログインできれい外のについつ                                                                                                    | を利用してログインできない場合の対応について<br>2世界してログインできない場合の対応について<br>2世界してログインできない場合、また1日日~<br>になっちら各時回してください。                                                                       | て<br>11を使用してい                                               |
| ラステム解離状況<br>JWNET加入者ページ<br>加入申以<br>単人まての道行<br>単作体験                                                                           |                                         | 2<br>ターネットエクスプローラー(1 E)<br>27年5月21日回港に、「E 6、7 老こ<br>ちくにログインできたいがおについて<br>「配知の知道」の泣き、「勝知の音                                                                                                    | を利用してログインできない場合の対応について<br>住用してログインできない場合、また1日日~<br>には二ち点を登場してください。<br>第11 予約時でもことにより利用数が解決する場合!                                                                     | て<br>1.1を使用して\<br>があります。「話                                  |
| システム開催状況<br>JWNET加入者ページ<br>能入印込<br>税入工での頃日<br>現在体験<br>現入・運用中発                                                                |                                         | 2<br>9 テネットエクスプローラー(1 E)<br>27時5月21日以降に、1 E E S、7 形で<br>さでもログインできない対応について<br>信頼のの間で、の以を、1 時間の<br>職種)についてはごらうを参照してく                                                                                                    | を利用してログインできない場合の対応につい<br>信用してログインできない場合、また1日日                                                                                                    | て<br>1 1 を使用して\<br>があります。「1                                 |
| ラステム解曲状況<br>JWNET加入者ページ<br>協入可以<br>等人工での場合<br>履行体験<br>気入・運用単列<br>各種名手続き                                                      |                                         | 2<br>ターネットエクスプローラー(1 8)<br>がちり月1日回路に、1 8 6、7 8<br>マでもログインできないも均について<br>「酸酸の肉酸」の対応。「酸酸の肉酸」」<br>感到」についてはごらうを勝可してく<br>12                                                                                                    | を利用してログインできない場合の対応ロンバ<br>1分用してログインできない場合、また1日日~<br>にはごろらを参照してください。<br>2月)予約時ずるごとにより和能が知れする場合/                                                                       | て<br>上1を使用してい<br>があります。「別                                   |
| シズテム帰他状況<br>JWNET加入者ページ<br>能入明点<br>等人正での頃日<br>課件体験<br>現入・運用除消<br>各種お手続き<br>シズケムに超するご覧留                                       |                                         | 2<br>ターネットエクスプローラー(1 E)<br>27年5月31日出場に、1 E 6、7 ぞこ<br>さくにロジインできないおはについて<br>「酸塩の酸肥」の放き、1 機能の<br>酸肥」についてはごちらを増いしてく<br>マフェストシステム(Web万式)。<br>マフェストシステム(Web万式)。                                                                                               | を有用してログインできない場合の対応ついい<br>ご使用してログインできない場合、また1日日~<br>はごち生き参考してください。<br>認知」を解除することにより問題が解決する場合が<br>こださい。<br>2003 手続きのWebに、マイページ発展の現例感                                  | て<br>1 1 を使用して\<br>があります。「1<br>104及びりービス                    |
| システム細胞状況<br>IWNET加入者ページ<br>能入明込<br>物人までの違れ<br>限件体験<br>現人・運用単列<br>品種基子提表<br>システムに服用るご常知<br>操作マニコアル                            |                                         | 2<br>ターネットエクスプローラー(1 F)<br>ターネットエクスプローラー(1 F)<br>でないの違いしていい<br>てないの違いしてないないにしていい<br>でないの違いしていてはこちらを特定してく<br>2<br>フェストシステム(Web 730)のお切らせ<br>が51(日) M参一330)のお切らせ                                                                                          | を利用してログインできない場合の対応についれ<br>信用してログインできない場合、また11日、<br>にご生気を参照してください。<br>認じま物味することにより問題が解決する場合が<br>こださい。<br>DIB入手続きのWeb化、マイベージ機能を提供関始<br>IB入手続きのWeb化、マイベージ機能を提供関始       | て<br>11を使用してい<br>があります。「自<br>始及びりービス・<br>8いたします。            |
| システム帰動状況<br>JWNET加入者ページ<br>能入明し<br>等人までの場合<br>豊か体験<br>気人・運用単称<br>名称お手続き<br>システムに勝手のご覧架<br>供作マニュアル<br>上くためこご覧((FAQ))          |                                         | 2<br>ターネットエクスプローラー(1 E)<br>ターネットエクスプローラー(1 E)<br>イヤビログインで老いが約50 ニンパマ<br>「酸酸の潮湿」の次パでは広ち合参照してく<br>22<br>マラエストシステム(Web万式)の<br>5/31(口)時時~33時)の影響らせ<br>(7年5月31日(日)13時より新た(1<br>E、Web)つな優美が生まが可<br>に、Webの方気を開まりませが可<br>に、Webの方気を開まりませが可                       | を利用してログインできない場合の対応についい<br>信用してログインできない場合、また」E目し<br>には二互もを参照してください。<br>認想、そ何味することにより問題が解消する場合<br>ださい。<br>DBIA 手続きのWebDL、マイベージ機能を提供開始<br>協力手続きのWebDL、マイベージ機能を提供開始     | て<br>11を使用してい<br>があります。「日<br>始長びりービス<br>品いたします。<br>多からの均入屋の |
| システム場面状況<br>JWNET加入者ページ<br>能入明込<br>等人正での頃れ<br>要件存動<br>環入・運用時尚<br>名称5手袋き<br>システムに面手為ご質媚<br>使作マニュアル<br>上くあるご質媚 (FAO)<br>イベント時日 |                                         | 2<br>ターネットエクスプローラー(1 E)<br>がちり入口回知品。1 E 6 , 78<br>マでもログインできない対応について<br>「酸塩の内部」の次を、「酸塩の<br>酸量」についてはご互うを参照して 6<br>12<br>マーフェストシスタム(Web方式)の<br>が15(回り称っよ別)のおわらし<br>にきまうに自て(回)13歳よびのただ<br>13<br>いできるようになると、「使きながつい<br>ないきっからの希望お手続きが可い<br>たできるようになると、「使きなが」 | を利用してログインできない場合の対応につい<br>「使用してログインできない場合、また!Ea<br>にはごちらを参照してください<br>器型」を削除することにより利用が解決する場合が<br>ください。<br>の加入手供きのWebた、マイページ機能を提供相加<br>自たなり、そ使きに置する希望の分遣やマイペー<br>なります。 | て<br>1 1 を使用して<br>があります。 1<br>始及びサービ<br>8いたします。<br>3からの知入日  |

ログイン後一定時間操作を中断した場合

JWNETをご利用中に一定時間(30分)操作をしな いまま放置すると、「タイムアウト」となり、入力中 のデータは破棄されデータは復活しません。その場 合、再度「加入者番号」、「パスワード」を入力して ログインする必要があります。

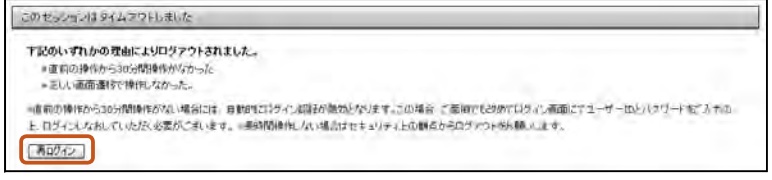

1

### 利用可能な文字種について

電子マニフェストの登録項目ごとに、入力文字種が異なりますが、共通的に制約を述べると、 ●利用可能な漢字は、JIS第一水準及びJIS第二水準のものとなります。 それ以外の漢字については、カナもしくはJIS第一水準及びJIS第二水準に置き換える必要があります。 注)メールアドレスとホームページアドレスを除く。